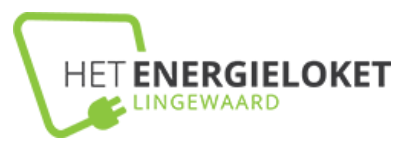

# Handleiding aanvragen ISDE

Is de verbetermaatregel, bijvoorbeeld isolatie of een warmtepomp, geïnstalleerd? Dan kan je subsidie aan gaan vragen. Dat doe je via de <u>website van Rijksdienst voor</u> <u>ondernemend Nederland (RVO)</u>. Voor de aanvraag heb je de <u>DigiD-app nodig óf DigiD</u> <u>met sms-controle</u>. Vraag subsidie uiterlijk binnen 24 maanden na de installatie aan.

### Dit heb je nodig voor de aanvraag:

### De volgende bewijzen moet je <u>digitaal</u> paraat hebben voor de aanvraag:

- De meldcode van de warmtepomp, zonneboiler of de isolatiemaatregel die je hebt laten installeren. Vraag de installateur om de meldcode. Vaak staat de meldcode al vermeld op de offerte en/of de factuur;
- Het aantal m<sup>2</sup> isolatiemateriaal dat is aangebracht, exclusief het aantal m<sup>2</sup> isolatiemateriaal dat is gebruikt voor uitbreiding van de wooninhoud of het woonoppervlak van de woning;
- Foto's van de installatie bij/in de woning: maak foto's van de oorspronkelijke situatie en daarna van de aangebrachte verbetermaatregel;
- De factuur of facturen van de installateur voor de verbetermaatregel;
- Het betaalbewijs of de betalingsbewijzen. <u>Tip</u>: noteer vooraf de betalingsdatum/betalingsdata. Door in te loggen op de website van je eigen bank kan je een digitaal bankafschrift downloaden (in pdf-formaat). Geef bij de zoekcriteria alleen de datum (van - t/m) van de betaling in;
- Een omschrijving van het product;
- Het typenummer en de naam van het merk of de fabrikant;
- De datum van de aanschaf en installatie;
- De contactgegevens van het installatiebedrijf: naam, adres, woonplaats en KvKnummer.

### Zo vraag je ISDE aan:

Stap 1. Klik op de knop

ISDE direct aanvragen

**Stap 2**. Log in met DigiD, controleer je gegevens en vul deze zo nodig aan. Je gegevens bevestigen kan via de knop "opslaan" bovenaan de pagina.

Nu kom je op de startpagina van het eLoket van het RVO:

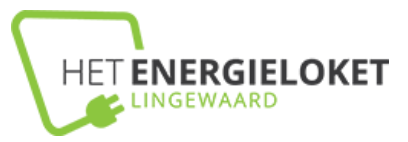

#### eLoket

U heeft succesvol de beveiligde inlogprocedure doorlopen en u bevindt zich nu op de startpagina van het eLoket van de Rijksdienst voor Ondernemend Nederland.

Heeft u het eLoketportaal op een tweede tabblad in uw internetbrowser openstaan? Dan werkt de timer niet bij sommige browsers. Uw gegevens worden dan ook niet automatisch opgeslagen. Sla uw gegevens dus altijd op voordat u een andere internetpagina opent en u eLoket open laat staan.

In Mijn gegevens kunt u uw adresgegevens bijhouden, zodat u niet bij iedere aanvraag opnieuw deze gegevens hoeft in te vullen.

In **Nieuwe aanvraag** staan de verschillende aanvraagformulieren van de Rijksdienst voor Ondernemend Nederland. Reeds (gedeeltelijk) door u ingevulde formulieren kunt u vinden in **Mijn aanvragen**.

Autorisaties regelen en documenten overdragen aan andere organisaties of personen kan via de menu opties Overdragen en Autoriseren.

Wij gaan zorgvuldig om met uw persoonsgegevens. Lees meer over ons privacybeleid.

Let op!

U bent nu ingelogd en kunt een aanvraagformulier invullen en verzenden. Bij het verzenden van het formulier wordt ervan uitgegaan dat de aanvraag door u is ondertekend en verzonden.

#### Wat wilt u doen?

- > Nieuwe aanvraag
- > Aanvraag bekijken

**Stap 3**. Start nieuwe aanvraag (blauwe balk bovenaan of de link "Nieuwe aanvraag"). Je komt op de pagina "overzicht regelingen". Kies of zoek de regeling "ISDE aanvraagformulier":

| Home                                          | Mijn aanvragen          | Nieuwe aanvraag          | Overdragen A             |  |  |  |  |  |
|-----------------------------------------------|-------------------------|--------------------------|--------------------------|--|--|--|--|--|
| Ingelogd als .                                | JM Welling              |                          |                          |  |  |  |  |  |
| Overzicht regelingen                          |                         |                          |                          |  |  |  |  |  |
| Selecteer hier een subsidieaanvraagformulier. |                         |                          |                          |  |  |  |  |  |
| Zoek een regeling                             |                         |                          |                          |  |  |  |  |  |
| Zoek                                          | t                       |                          |                          |  |  |  |  |  |
| Overzicht regelingen                          |                         |                          |                          |  |  |  |  |  |
| Regeling                                      | raagformulier (warmte   | nomn, zonneboiler, isola | tie, elektrische         |  |  |  |  |  |
| kookvoorzie                                   | ening en aansluiting wa | rmtenet)                 | and a contraction of the |  |  |  |  |  |
| Bezwaarsch                                    | nrift indienen          |                          |                          |  |  |  |  |  |

Als je de aanvraag niet in één keer kan of wil afronden, kan je de al opgegeven gegevens opslaan (knop "opslaan" rechts bovenaan het formulier).

**Stap 4**. Log weer in op de site van de RVO. Kies voor de optie "Mijn aanvragen" in de blauwe balk bovenaan. Kies de aanvraag en vul deze verder in.

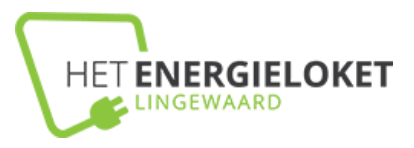

## Tips bij het invullen:

Bij meerdere isolatiemaatregelen:

Bij het invullen van het formulier wordt gevraagd voor welke isolatiemaatregel je de aanvraag doet. Rond bij meerdere isolatiemaatregelen eerst de aanvraag voor de ene maatregel volledig af. Voeg vervolgens de tweede maatregel toe via de knop "maatregel toevoegen" op het tabblad "formulier":

| Intro                                                                                                    | ductie           | Formulier | Contro       | eren          | Verzenden   |                 |  |  |  |  |
|----------------------------------------------------------------------------------------------------|------------------|-----------|--------------|---------------|-------------|-----------------|--|--|--|--|
| <u>Info</u>                                                                                                    | <u>Aanvrager</u> | I         | I            | <u>Woning</u> | Maatregelen | <u>Subsidie</u> |  |  |  |  |
| Maatregel toevoegen                                                                                                    |                  |           |              |               |             |                 |  |  |  |  |
| Klik op de knop <i>'Maatregel toevoegen'</i> en selecteer de maatregel waarvoor u subsidie wilt aanvragen.<br>Volg vervolgens de stappen in het aanvraagformulier.                                                                                 |                  |           |              |               |             |                 |  |  |  |  |
| Extra maatregel toevoegen?<br>Zodra u een maatregel volledig heeft ingevuld, krijgt u de mogelijkheid om een volgende maatregel toe<br>te voegen. U kunt ook hieronder op de knop ' <i>Maatregel toevoegen'</i> klikken.                           |                  |           |              |               |             |                 |  |  |  |  |
| <b>Aanvullen</b><br>Heeft een maatregel de status ' <i>Aanvullen'</i> ? Dan is deze maatregel nog niet compleet. Klik op de knop<br>' <i>Wijzig'</i> om de maatregel aan te vullen, of klik op ' <i>Verwijder'</i> om de maatregel te verwijderen. |                  |           |              |               |             |                 |  |  |  |  |
|                                                                                                    |                  | Maatreg   | el toevoegen |               |             |                 |  |  |  |  |
| Meldcode                                                                                                    | Techniek         | Маа       | tregel       |               | Aangevraa   | gd m² Status    |  |  |  |  |

### Bij één maatregel:

Heb je één energiemaatregel genomen? Als je binnen 24 maanden voor een tweede maatregel subsidie aanvraagt, dan krijg je automatisch een verhoging toegekend van de eerst aangevraagde subsidiemaatregelen: een verdubbeling van die subsidie!